**Purpose:** Period Activity Pay (PAP) is a set amount to be paid to an employee over a specified date range. This QuickCard describes the steps to initiate PAPs in Workday for Faculty Summer Salary / Off-Contract Research (OCR) payments from sponsored projects (5-ledger indexes).

Workday PAP Workflow (5-ledger): College→Provost Office→NURES Finance→Payroll

Northeastern University Research Enterprise Services

Important Links Log in to Workday Job Aid: Initiate Period Activity Pay NURES Guidelines for Calculating Summer Salary

## **Getting Started:**

Log in to Workday and search for the employee to access their profile. To initiate a new Period Activity Pay request, navigate to Actions > Compensation > Manage Period Activity Pay Assignments.

| Actions      |     |                                        |
|--------------|-----|----------------------------------------|
| Compensation | > < | Request Compensation Change            |
| Job Change   | >   | Request One-Time Payment               |
| Organization | >   | Manage Period Activity Pay Assignments |

## **Completing the Period Activity Pay Form:**

1. In the Manage Period Activity Pay Assignments pop up page, complete the **Employee Selection** and **Assignment Details**. Click OK.

| Manage Period Activity Pay Assignments                              | Effective Date: Use today's date<br>Employee Name: (auto populates)<br>Position: If there are multiple jobs for the selected<br>employee, the position selection field will appear.<br>Select the appropriate position for the employee. |  |  |
|---------------------------------------------------------------------|----------------------------------------------------------------------------------------------------|--|--|
| Employee Selection Effective Date * 04/06/2022  Employee * × ··· := |                                                                                                    |  |  |
| Position ★ IIII<br>Assignment Details                               | Academic Period: Select the period that best aligns<br>with the OCR period start/end dates:<br>- Summer 1 (May-June OCR)                                                                                                    |  |  |
| Academic Period * Summer Full 2022 Semester (05/09/2022-08/27/2022) | <ul> <li>Summer 2 (July-August OCR)</li> <li>Summer Full Semester (May-August OCR)</li> <li>Spring/Fall Semesters (for non-summer OCR)</li> </ul>                                                                                        |  |  |
| Period Activity Rate Matrix *                                       | Period Activity Rate Matrix: Select the employee's college                                                                                                    |  |  |
| Quick Entry Choices                                                 | Quick Entry Choices: (leave blank)                                                                                                    |  |  |

2. In the next page, enter the Reason: Period Activity > Add Period Activity Pay > New Assignment.

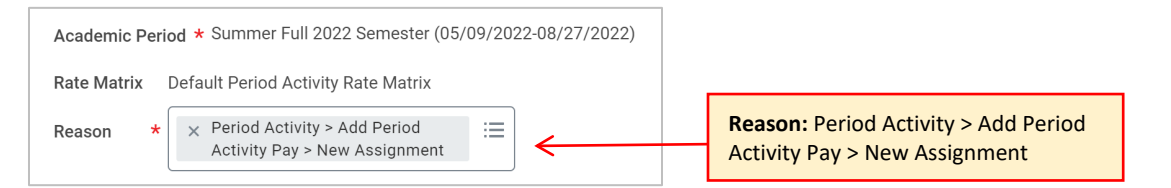

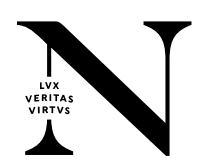

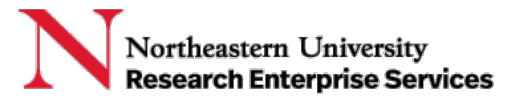

3. In the PAP table, complete the **Activity**, **Activity Dates**, **Units**, and **Compensation** sections. Note: Include IBS calculation and description of work on grant(s) in the **Activity Comments** section.

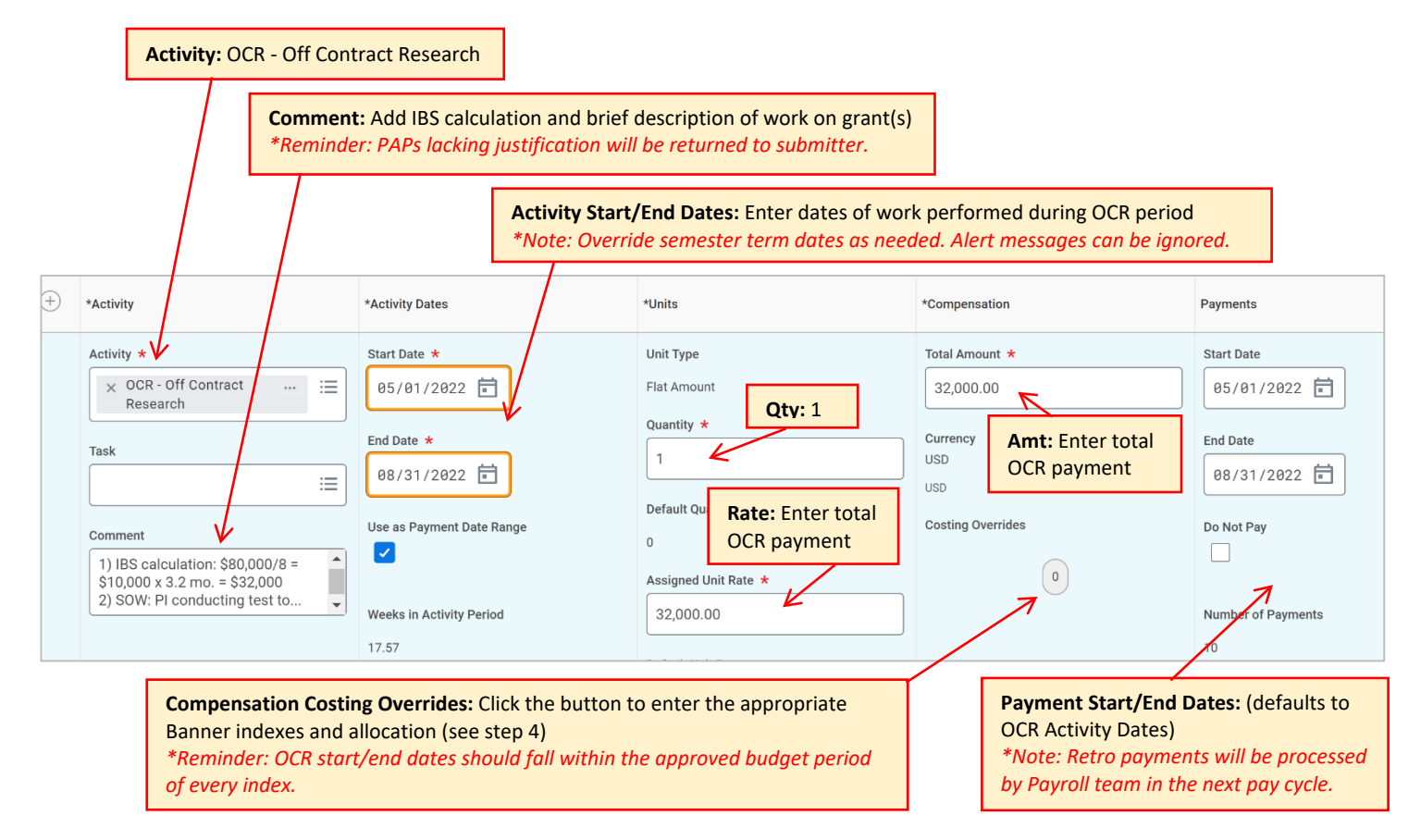

4. In the Costing Overrides pop up page, add the **Banner Index** and corresponding **Percent** total. Note: Multiple Banner Indexes can be added to split total amount of compensation.

| (+) | Order | Default (As of Start Date)                               | Required with no<br>Default (Must<br>have Costing<br>Override) | Banner Index        | *Additional Worktags | Percent | Amount    |
|-----|-------|----------------------------------------------------------|----------------------------------------------------------------|---------------------|----------------------|---------|-----------|
| ÷   | ₹ *   | Fund: FD001 Operating Fund<br>Location: NU Boston Campus |                                                                | × 500999 HHS LOC :Ξ | (leave blank) ∷≡     | 100     | 32,000.00 |
| 4   |       |                                                          |                                                                |                     |                      |         | ×         |
| ÷   | ₹ •   | Fund: FD001 Operating Fund<br>Location: NU Boston Campus |                                                                | × 500999 HHS LOC    | (leave blank) ः≡     | 50      | 16,000.00 |
| ÷ – | ▲ ▲   | Fund: FD001 Operating Fund<br>Location: NU Boston Campus |                                                                | × 501999 NSF LOC ;≡ | (leave blank) ≔      | 50      | 16,000.00 |
| 4   |       | Location: NO Boston Campus                               |                                                                |                     |                      |         |           |

5. **Optional**: for additional Off-Contract payments click + button and repeat steps 3-4.

| +Activity Dates *Units *Compensation | Payments |
|--------------------------------------|----------|
|--------------------------------------|----------|

6. Enter any additional comments and click Submit.

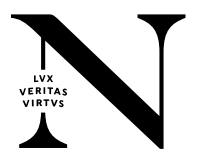